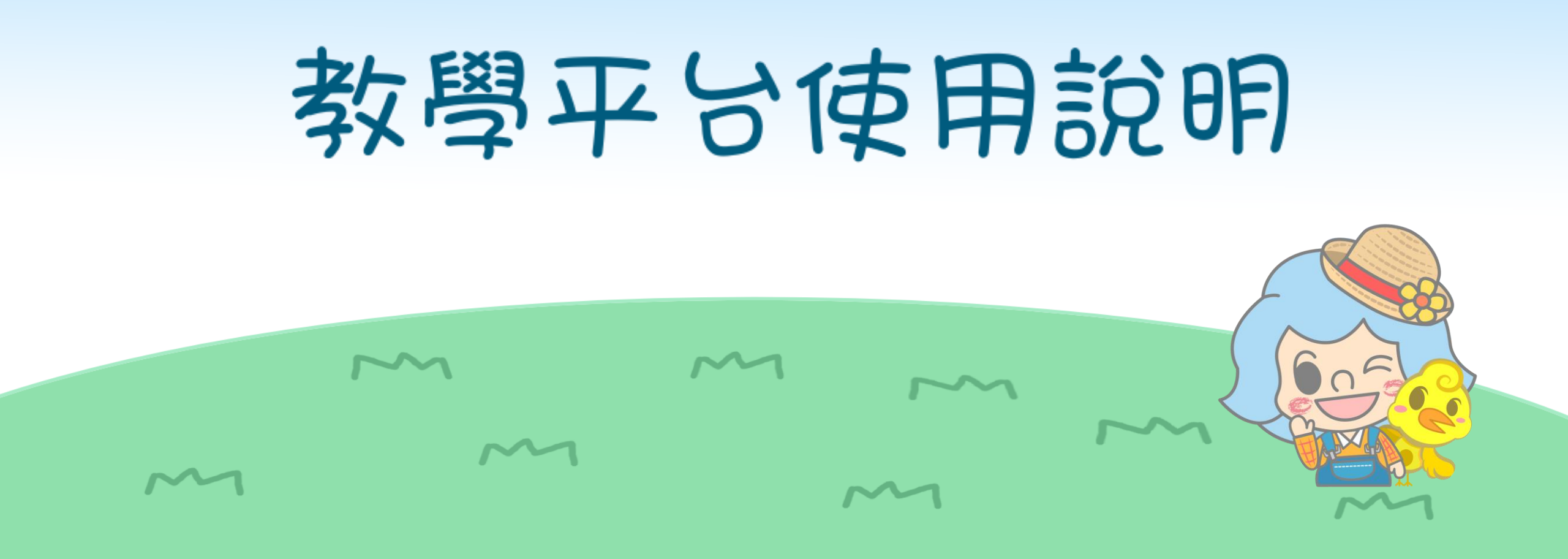

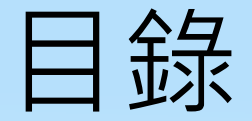

- ◆ 基本介紹

   <u>支援設備 & 瀏覽器</u>
   <u>如何進入教室</u>
   <u>檢測設備</u>
- ◆ 功能介紹

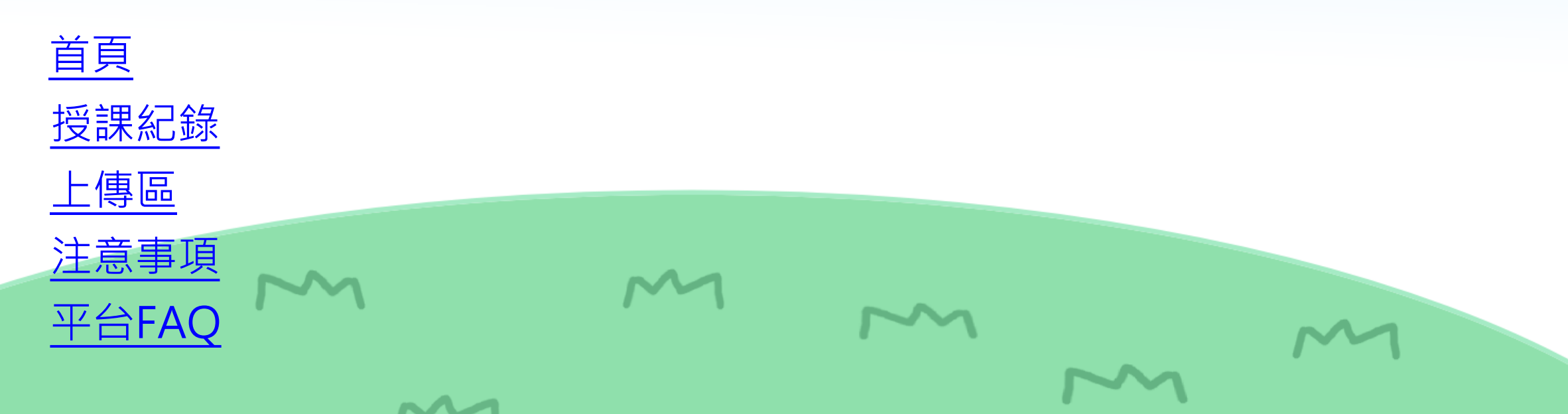

## 平台支援的瀏覽器 & 裝置版本

| 教學平台適用瀏覽器(電腦、筆電) Supported Web Browser (for Computer & Note Book)                                                                                                    |                                                                                         |  |  |  |  |  |  |
|----------------------------------------------------------------------------------------------------|-----------------------------------------------------------------------------------------|--|--|--|--|--|--|
| 作業系統<br>Operating System                                                                                                    | Chrome<br>(版本80以上)                                                                      |  |  |  |  |  |  |
| Windows 7                                                                                                    | Windows 7                                                                               |  |  |  |  |  |  |
| Windows 10                                                                                                    | ©                                                                                       |  |  |  |  |  |  |
| IOS 10<br>(MAC)                                                                                                    | 0                                                                                       |  |  |  |  |  |  |
| 注意:                                                                                                    |                                                                                         |  |  |  |  |  |  |
| "⊚"為官方推薦瀏覽器                                                                                                    |                                                                                         |  |  |  |  |  |  |
| L. Windows VISTA無法使用教學平台。<br>2. 所有瀏覽器請更新至最新版本。<br>3.為避免不同瀏覽器的支援性問題,間接影響教學平台功能。【老師】上課的瀏覽器將會強制鎖定 Chrome瀏覽器,如果老師使用的是別的瀏覽器,將會跳出提醒文字,引導老師<br>使用Chrome瀏覽器。<br>Pominder:                                                                                            |                                                                                         |  |  |  |  |  |  |
| "⊚"indicates we recommend using the web browser.                                                                                                    |                                                                                         |  |  |  |  |  |  |
| <ol> <li>The Teaching Platform doesn't support Windows VISTA.</li> <li>Please update your browser to the latest version.</li> <li>To ensure optimal performance of the Teaching Platform, and avoid support when accessing the Teaching Platform.</li> </ol> | ortive issues caused by different browsers, all the teachers are required to use Chrome |  |  |  |  |  |  |
| 教學平台適用瀏覽器(手持裝置) Supported Web Browser (for Cel                                                                                                    | l Phone)                                                                                |  |  |  |  |  |  |
| 作業系統<br>Operating System                                                                                                    | Chrome Safari<br>(版本80以上) (版本13)                                                        |  |  |  |  |  |  |
| Android<br>(5.0版以上適用)                                                                                                    |                                                                                         |  |  |  |  |  |  |
| IOS<br>(IOS-13版以上適用)                                                                                                    | IOS<br>(IOS-13版以上適用)                                                                    |  |  |  |  |  |  |
| 注意:所有瀏覽器請更新至最新版本。<br>Reminder: Please update your browser to the latest version.                                                                                                    | 注意:所有瀏覽器請更新至最新版本。<br>Reminder: Please update your browser to the latest version.        |  |  |  |  |  |  |
|                                                                                                    |                                                                                         |  |  |  |  |  |  |

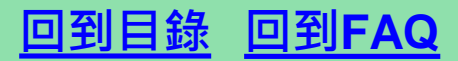

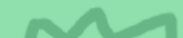

請依照作業系統選擇正確 的瀏覽器 & 正確版本開啟 教室,以確保上課順利唷!

Tips:★請直接點選瀏覽 器進入,切勿使用IE搜 尋Google Chrome進

入教室。

## 建議在課前15分鐘登入學員中心,進行麥克風、視訊以及連線測試

## 學員中心內由這裡可以測試設備狀況及查詢支援的瀏覽器

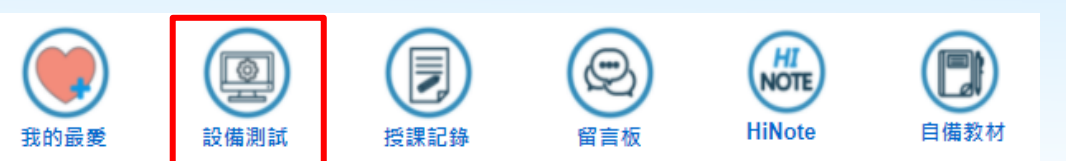

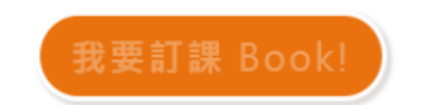

收起內容 我的課程行事曆 (請依照課程類別,自行選擇上課日期與時間)

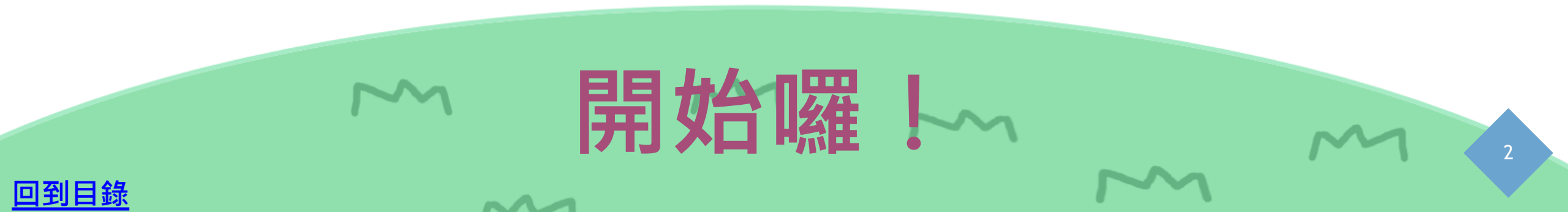

## ※需特別注意預設瀏覽器是否支援

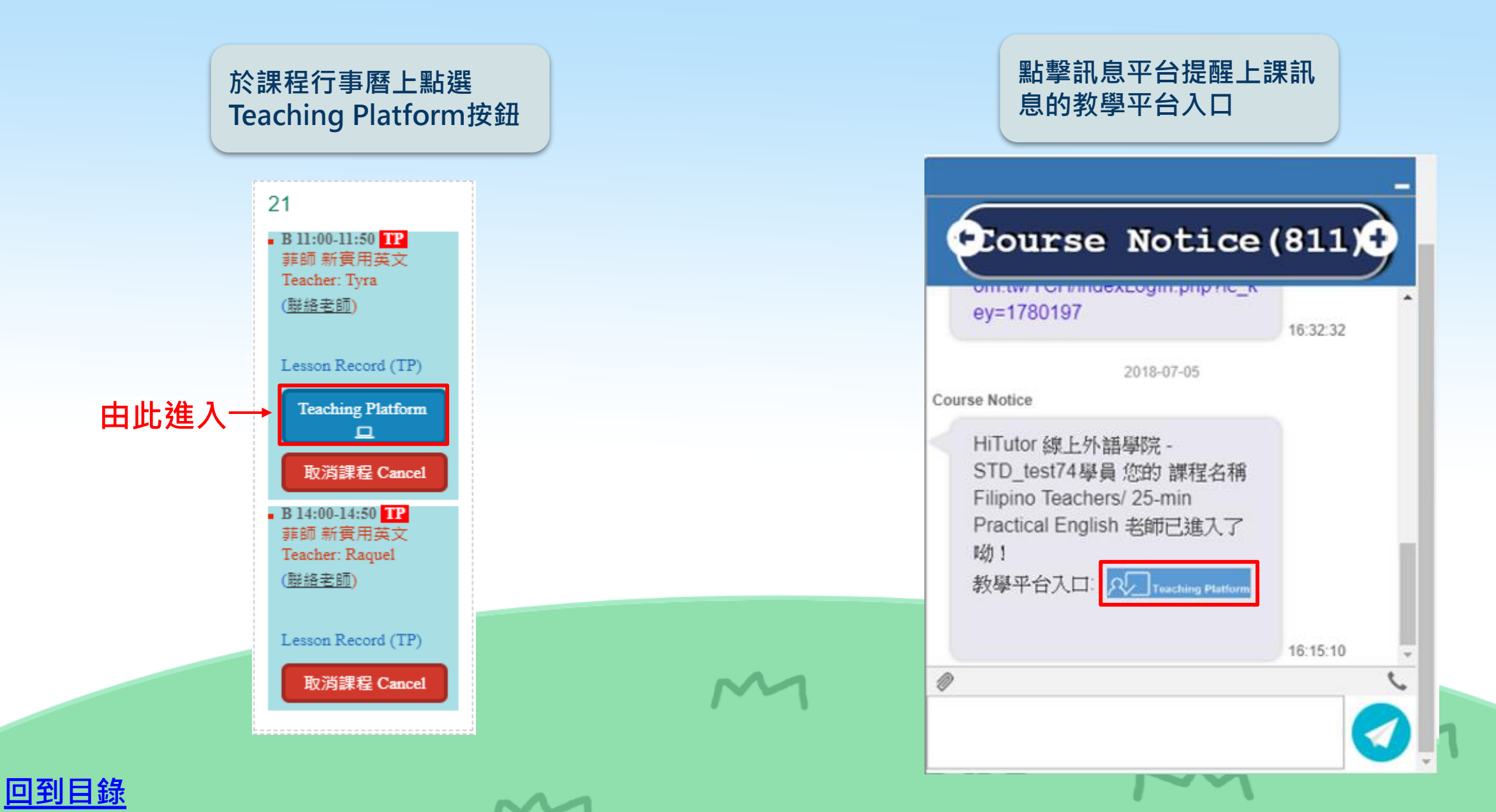

## 1. 點擊「<mark>允許</mark>」存取麥克風

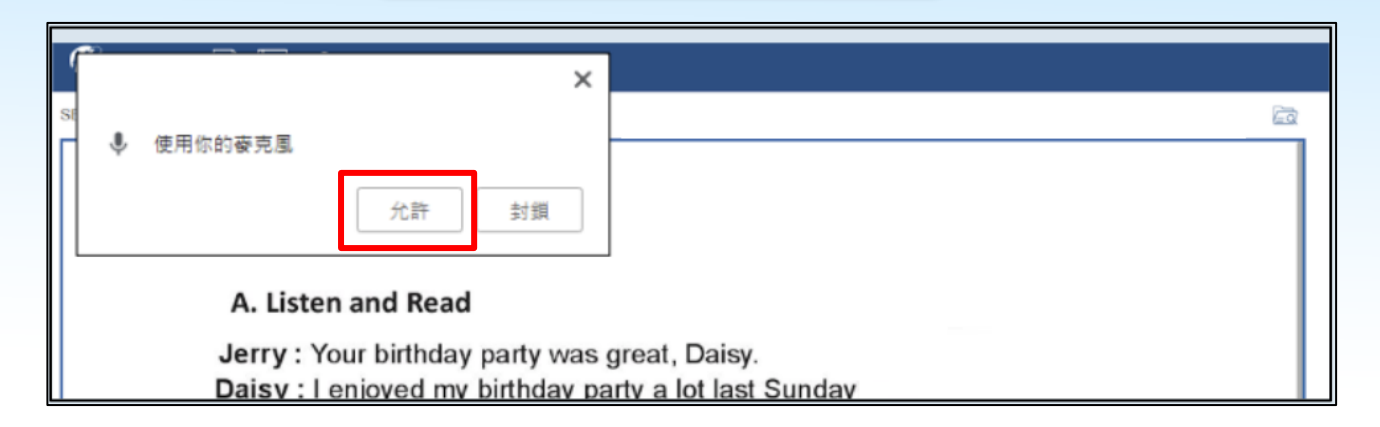

~~~

#### 2.如耳機有聽見聲音,請按是;如沒有 請按否,並依照系統指示進行問題排解

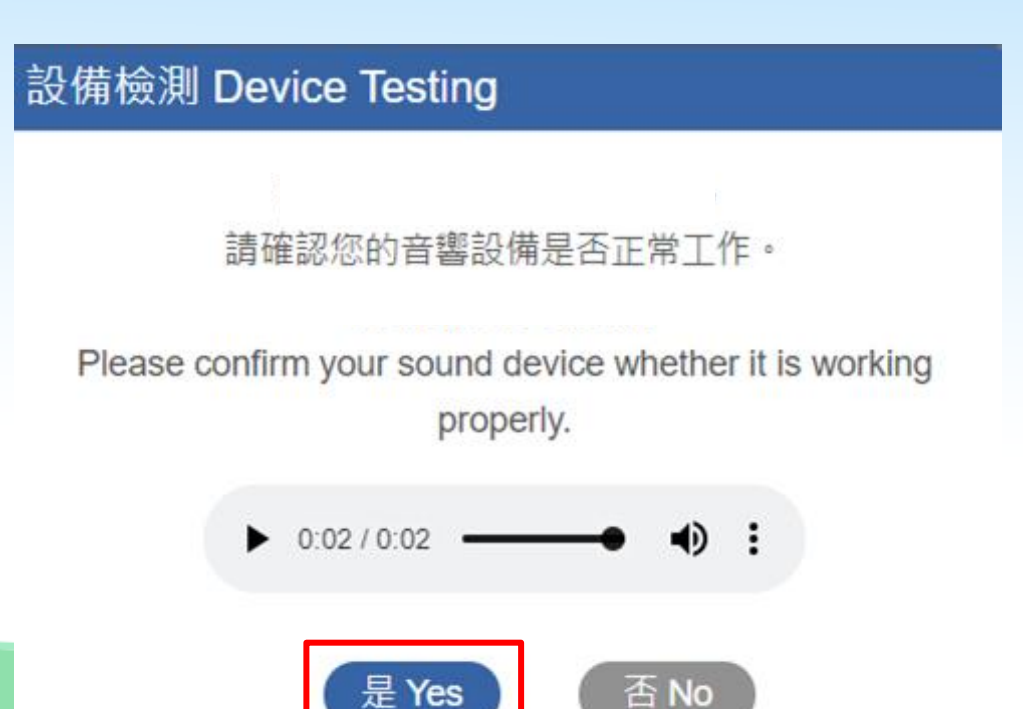

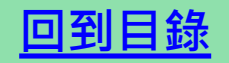

3. 測試麥克風時, 系統會顯示所偵測到的音量大小, 音量達標後, 即可按「是」; 如無法達標, 請按否, 並依照系統指示進行問題排解。

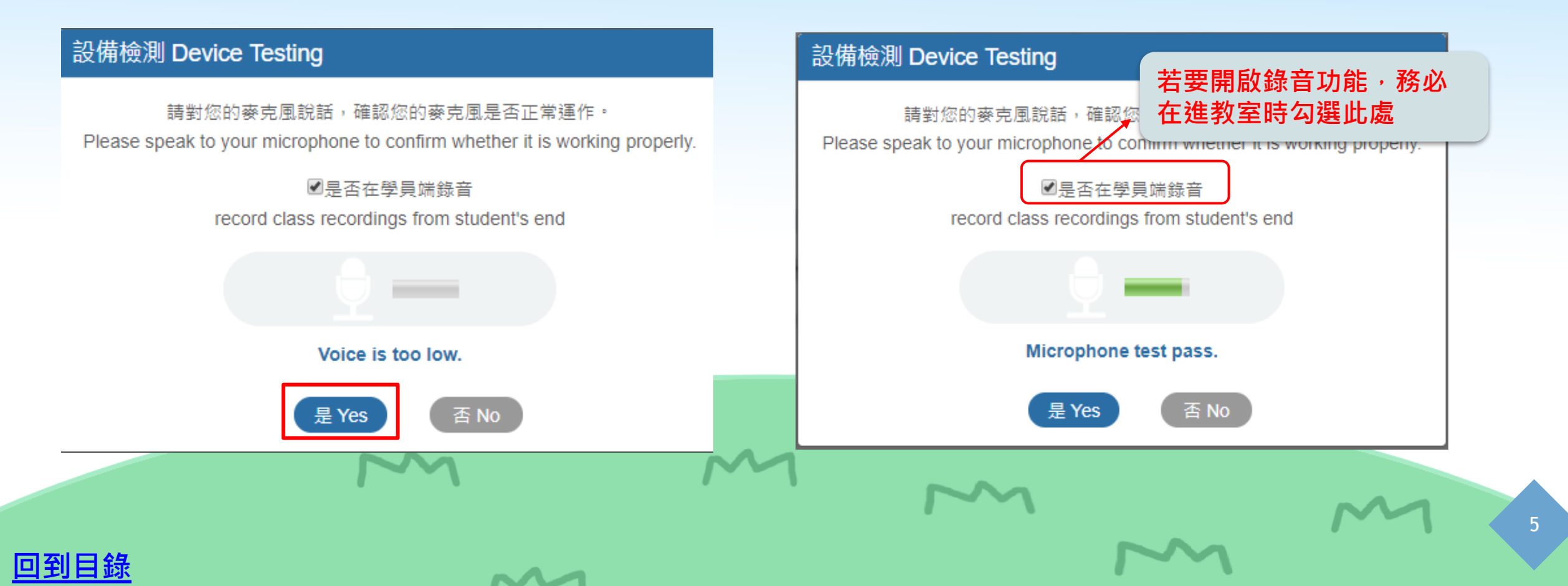

## 功能說明-首頁

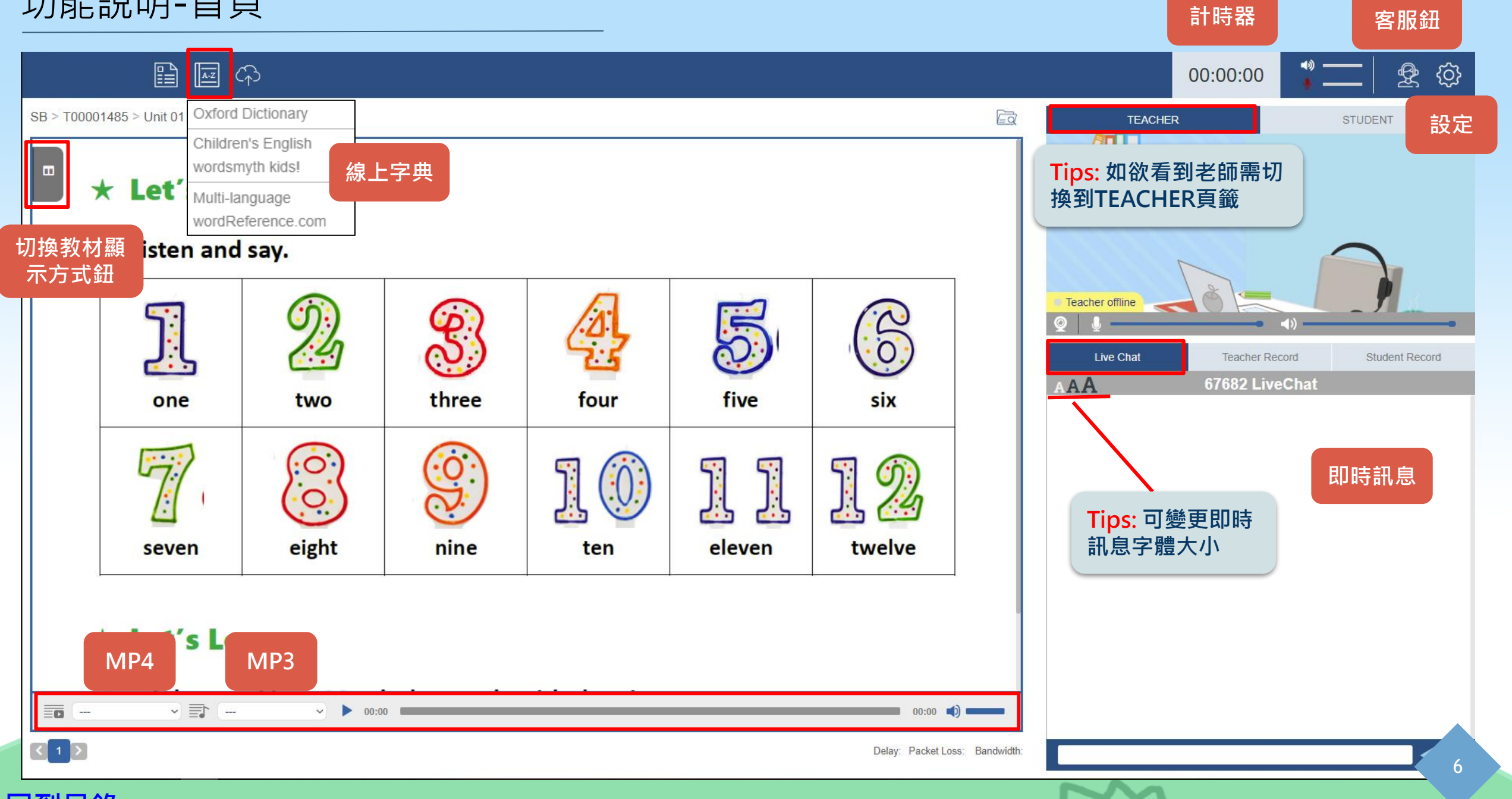

~~~

![](_page_7_Picture_2.jpeg)

![](_page_8_Figure_1.jpeg)

## 功能說明-首頁

回到目錄

![](_page_9_Picture_1.jpeg)

|               | Live Chat                                                                | Teacher Record                                | Student Record           | Live Chat     | Teacher Record |
|---------------|--------------------------------------------------------------------------|-----------------------------------------------|--------------------------|---------------|----------------|
|               | Lesson Record                                                            | 可查看上課紀錄                                       | 2018/05/17 41:00:00      | Lesson Record |                |
|               | Supplements<br>Teacher's Comments                                        |                                               | •<br>•                   | lest          | 可自行            |
|               | Teaching Notes                                                           |                                               | ▼                        |               |                |
| Record        | Trial Result                                                             |                                               |                          |               |                |
| 5/17 41:00:00 | 學員目前程度 / student's cu<br>Beginner(Pre-A1) / 入門                           | rrent level:                                  | v                        |               |                |
|               | 學習建議 / area of improver<br>Test                                          | nent:                                         |                          |               |                |
| ▼<br>▼<br>▲   | 建議教材或主題:<br>If this course has materials, pl<br>preferred topic.<br>Test | ease refer to the "List of Materials". If not | , please write student's |               |                |
|               |                                                                          |                                               | li li                    | 每次編           | 輯後需按Sav        |
| e student's   | <                                                                        |                                               | >                        | <             | Save           |
| >             | $\sim$                                                                   | 4                                             | $\sim$                   |               | $\sim$         |
| ~~~           |                                                                          |                                               |                          | ~~            |                |

![](_page_9_Picture_3.jpeg)

Student Record

## 功能說明-授課紀錄

![](_page_10_Figure_1.jpeg)

| All Select                                                                                        | Lesson Record                                                                                                    |   |
|---------------------------------------------------------------------------------------------------|----------------------------------------------------------------------------------------------------|---|
| Date         Time         Teacher           2018-10-09         14:30:00         Yvonne         ** | For Student         EV         Image: Contract Material         Used Material(s)                                                                                                    |   |
| 1/1                                                                                               | Level Book Unit Page<br>CC-MRL6 Unit 01 U01-002.jpg<br>Set teaching materials EN7D1-22-03<br>The default teaching<br>material                                                                                                    |   |
|                                                                                                   | 可在此輸入上課筆記                                                                                                    |   |
| Today-3 0                                                                                         | Teacher Record Student Record                                                                                                    |   |
| Today is 2018-10-12                                                                               | Words & Phrases                                                                                                    | ▼ |
| Oct 09, 2018                                                                                      | Grammar                                                                                                    | ▼ |
| 14:30:00                                                                                          | Supplements                                                                                                    | • |
| 授課紀録                                                                                              | Teacher's Comments                                                                                                    | ▼ |
| 注意!<br>Attackment中的                                                                               | Attachments                                                                                                    |   |
| 1. 註記圖檔         2. 上課錄音檔         只會保留三天喷・建議         下課就下載下來唷                                      | Type         Name         Action           jpg         1_NewPage#1005-6.jpg (Unit 01)         Imp3         2018-10-09_1         Imp3         Imp3         2018-10-09_2         Imp3         Imp3         2018-10-09_3         Imp3         Imp3         2018-10-09_3         Imp3         Imp3 |   |
| M                                                                                                 | 老師於教材上的註記畫面及上課錄音將會在此顯示                                                                                                    | 9 |

![](_page_10_Picture_3.jpeg)

# 當您看到不會的單字、英文書籍...等等想問老師時,

# 如何上傳教材或檔案?

![](_page_11_Picture_2.jpeg)

## 功能說明-上傳區

![](_page_12_Picture_1.jpeg)

~~~

![](_page_12_Picture_2.jpeg)

![](_page_13_Picture_0.jpeg)

![](_page_13_Figure_1.jpeg)

![](_page_14_Picture_0.jpeg)

![](_page_14_Picture_1.jpeg)

![](_page_15_Figure_0.jpeg)

Upload

## ×

#### ⊘2018-09-05 11:11:48 Files URL **Upload Material Binding Material** Busines 1.點擊 URL × Add New Folder ---- 🖿 unit 1 🧪 🍵 hi Main 3.命名資料夾,或是 Folder: 下拉是選取先前建立 Share -- Main Folder --好的資料夾 hi Folder Name: Submit Cancel 2. 建立資料夾 C Add New Folder

~~~

 $\sim$ 

 $\sim$ 

![](_page_15_Picture_3.jpeg)

![](_page_16_Picture_0.jpeg)

| pload        |                         |                  |              |           |
|--------------|-------------------------|------------------|--------------|-----------|
| Files URL    | Upload Material         | Binding Material |              | 5. 點擊新增連結 |
|              |                         |                  |              | C. < 🖮    |
| Business 👕   |                         | Title            | Time         | Edit      |
| 🖿 unit 1 🎤 👕 |                         | No data availa   | ble in table |           |
| 4 點躍資料本      |                         |                  | >            |           |
| T. 耐运其作人     | Add URL                 |                  |              | ×         |
|              | Input title: Link Title |                  |              |           |
|              | Input url: http://      |                  |              |           |
|              |                         | Submit Cancel    |              |           |
| C Add New    | w Folder                | 6. 送出            |              |           |
| N            | $\sim$                  | M                |              |           |
|              |                         |                  | $\sim$       | $\sim$    |

~~~

![](_page_16_Picture_2.jpeg)

分享檔案或連結(分享後老師才看得到哦!)

~~~

![](_page_17_Figure_1.jpeg)

![](_page_17_Picture_2.jpeg)

# 如您欲使用自備教材上課,可由學員中心或是教室內點擊上傳檔案 當您由教室內進行操作時....

| Files UR | L Upload Material | Binding Material | ⊘2018-09-05 11:11: |
|----------|-------------------|------------------|--------------------|
|          |                   |                  |                    |
| SB TB    |                   |                  |                    |
|          |                   |                  |                    |
|          |                   |                  |                    |
|          |                   |                  |                    |
|          |                   |                  |                    |
|          |                   |                  |                    |
|          |                   |                  |                    |
|          |                   |                  |                    |
|          |                   |                  |                    |
|          |                   |                  |                    |
|          |                   |                  |                    |
|          |                   |                  |                    |
|          |                   |                  |                    |
|          |                   |                  |                    |

![](_page_18_Picture_3.jpeg)

![](_page_19_Picture_0.jpeg)

#### × Upload ⊘2018-09-05 11:11:48 URL Upload Material **Binding Material** Files SB TΒ 1. 點擊SB × Add New Folder Folder Name: 3. 命名資料夾 Cancel Submit 4. 送出 2. 建立資料夾 C Add New Folder 19

![](_page_19_Picture_2.jpeg)

![](_page_19_Picture_3.jpeg)

![](_page_20_Picture_0.jpeg)

#### Upload

![](_page_20_Picture_2.jpeg)

×

## 輸入單元及頁數

<u>回到目錄</u>

| Add files      |                                              |                                    | ×                         |
|----------------|----------------------------------------------|------------------------------------|---------------------------|
| Upload File:   | 選擇檔案 3 個檔案<br>Notice: Accepted File Types:JF | PG/PNG/MP3/MP4 size less than 8MB) |                           |
| Title:         | Business English                             |                                    |                           |
| Material Code: |                                              |                                    |                           |
| Upload To:     | My Folders > SB > Busines                    | ss English                         |                           |
| Select Files:  | 3 Used: <b>5.</b> 如                          | 要更改,須比照格式輸入                        | 100 MB                    |
| File Name:     | Current Name                                 | Unit - Page Size                   | Туре                      |
|                | ≡ 1.png                                      | 01 - 001 2KB                       | image/pr <mark>g</mark> t |
|                | ■ 2.PNG                                      | 01 - 002 48.5KB                    | image/pr <mark>g</mark> t |
|                | ≡ 3.PNG                                      | 01 - 003 172.2KB                   | image/pr <mark>g</mark> m |
|                | Submit                                       | Cancel                             | 可刪除教材                     |
|                | 6. 送出                                        |                                    | 7                         |

## 完成自備教材上傳後,可從學員中心或教室內綁定檔案至您的課程。 當您由教室內進行操作時....

| pload |     |                  |                  |                    |
|-------|-----|------------------|------------------|--------------------|
| Files | URL | Upload Material  | Binding Material | ⊘2018-09-05 11:11: |
| SB    | тв  |                  |                  |                    |
|       |     |                  |                  |                    |
|       |     |                  |                  |                    |
|       |     | O Add New Folder |                  |                    |

![](_page_22_Picture_3.jpeg)

![](_page_22_Picture_4.jpeg)

| Upload  |                        |                        |                                   |        |        | ×              |
|---------|------------------------|------------------------|-----------------------------------|--------|--------|----------------|
| Files   | URL                    | Upload Material        | Binding Material                  |        | ⊘2018- | 09-05 11:11:48 |
| SB      | ТВ                     |                        |                                   |        |        |                |
| Busines | s English              |                        |                                   |        |        |                |
| 🆿 Unit  | 01<br>Binding M        | laterial               | 1 選擇資料來                           |        | ×      |                |
|         | Material :             | Quick Se               | lect                              |        | ~      |                |
|         | Course :               | Quick Se<br>Business E | lect<br>nglish                    |        |        |                |
|         |                        |                        | Submit                            | Cancel |        |                |
|         |                        |                        | 2. 送出                             |        |        |                |
|         |                        |                        |                                   |        |        |                |
|         |                        |                        |                                   |        |        |                |
|         |                        | Add New Folder         |                                   |        |        |                |
|         | Material :<br>Course : | Quick Se<br>Business E | lect<br>nglish<br>Submit<br>2. 送出 | Cancel |        |                |

![](_page_23_Picture_2.jpeg)

![](_page_23_Picture_3.jpeg)

進入教室時會根據該堂課選擇的上課方式,進入對應模式。 更改模式步驟如下: 注意:Skype Mode 教室僅提供觀看 線上教材使用,並不會啟動教室內與 老師的語音通話,需另外開啟Skype

| 00:00:00                | ۲۵۰ ک<br>۲۹۰ ک<br>۲۹۰ ک      |  |  |  |
|-------------------------|------------------------------|--|--|--|
| TEACHER                 | Teaching Platform Version    |  |  |  |
|                         | Change Mode Full Fur Change  |  |  |  |
|                         | Auto Device Testing Activate |  |  |  |
|                         | Auto Device Testing Display  |  |  |  |
|                         | Microphone Gain Control      |  |  |  |
|                         | Microphone Detecting         |  |  |  |
| Feacher offline         |                              |  |  |  |
| ↓ 및                     |                              |  |  |  |
| 設定內可以看到現在模式,<br>下拉可更改模式 |                              |  |  |  |

~~~

|            | 00:00:00               | \$<br>\$            |
|------------|------------------------|---------------------|
|            | Teaching Platform Ve   | ersion              |
|            | Change Mode            | Skype I V<br>Change |
|            | Auto Device Testing    | Activate            |
|            | Auto Device Testing    | Display 🔵           |
| arn to spe | Microphone Gain Contro |                     |
|            | Microphone Detecting   | ¥                   |
| ns learned | l to laugh             |                     |
|            |                        |                     |
|            |                        |                     |

點選Change,等候教室重新載入, 如有跳出詢問是否重新載入請點選 選「是」。

![](_page_24_Picture_6.jpeg)

#### 在上<mark>試讀課和體驗課</mark>時,系統會跳出訊息提醒學員顧問已進入教室

![](_page_25_Picture_2.jpeg)

#### 注意:

1. 老師上課時,顧問無法啟用麥克風,只能旁聽 2. 顧問只會看到進入教室後的訊息留言,有需要時,也會加入訊息留言

~~~

★ 教師一打下課卡,請在教室稍待片刻,顧問會立即進入洽談板幫學員介紹課程

![](_page_25_Picture_6.jpeg)

- ★ 使用平台遇到異常,如何處理?
- 一、連線不穩 (ex. 出現老師 / 學生多次進出教室的系統訊息 or 畫面一直轉圈)
  - 1. 關閉不必要的應用程式 & 瀏覽器頁籤,確保沒有與他人共享網路 注意!! 需等待幾秒 · 勿多次點擊
  - 2. 學員或老師一方關閉視訊
  - 3. 自行檢測網速, upload & download建議值為5mbps以上為佳(測速教學請參考此頁)

#### 二、聽不見聲音

- 1. 請確認是否依照作業系統使用正確的瀏覽器(請參考此頁)
- 2. 請老師和學員雙方關閉瀏覽器後再重新進入教室 注意!! 需等待幾秒, 勿多次進出教室
- 3. 請確認瀏覽器是否允許使用麥克風(請參考此頁)
- 4. 請確認網頁右上角是否有「載入不安全的指令碼」(請參考此頁)

#### 三、IPAD、手機無法聽到

1. 請自行檢測網速, upload & download建議值為5mbps以上為佳(測速教學請參考此頁)

26

- 2. 耳機重新拔插
- 3. 請把瀏覽器整個關閉後重新開啟並再次進入教室

四、學生看不到教材或其他無法解決的問題:請直接點選教室內呼叫客服按鈕聯繫客服

~~~

![](_page_26_Picture_16.jpeg)

## ★怎麼找之前上課的教材和筆記?

點擊「授課記錄」就可找到曾經上過的教材,和老師畫的重點,以及自己做的筆記。 詳情請見<u>這裡</u>

### ★ 可以上傳自己準備的教材給老師嗎?

點選「上傳區」上傳檔案,並與老師分享,老師在上課時就會為你解答囉!

詳情請見<u>這裡</u>

## ★如何連繫客服人員?

請點訊息平台客服鈕聯繫(請參考此頁)或者直接於教室內點選呼叫客服按鈕。

![](_page_27_Picture_8.jpeg)

1. 請搜尋網址: <u>http://speedtest.hitutoracdm.com/</u>

2. 點擊Start進行測速

DOWNLOAD: 網路下載速度 UPLOAD: 網路上傳速度 建議值: Upload & Download皆 5mbps以上為佳。

![](_page_28_Figure_4.jpeg)

#### 請確認頁面左上方 & 右上方是否允許麥克風使用

![](_page_29_Picture_2.jpeg)

![](_page_29_Picture_3.jpeg)

![](_page_29_Picture_4.jpeg)

~~~

確認載入不安全的指令碼

#### 1. 請確認網頁右上角是否有「載入不安全的指令碼」

![](_page_30_Picture_2.jpeg)

## 2. 請按下「載入不安全的指令碼」,頁面會重新刷新為正常現象。

![](_page_30_Picture_4.jpeg)

## 如何從訊息平台聯繫客服人員

![](_page_31_Figure_1.jpeg)

Q 🕑

Service

User ID, Email

38

List

11

Adviser

# 如有問題請给服務人員 謝謝您

~~~